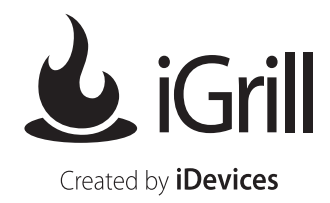

#### Inside the iGrill box you will find:

1 iGrill device
1 temperature Probe
4-pack of AA batteries
Instruction sheet

## **INSTRUCTIONS**

## **Quick Start**

- 1. Touch and hold the iGrill's power button to turn it on.
- 2. Plug the temperature probe into the jack near the power button.
- 3. Turn on Bluetooth on your iPhone, iPad, or iPod Touch, and pair with the iGrill
- 4. Download the iGrill app from the App store, and open it.
- 5. Set the desired alarm temperature by tapping on the current alarm temperature and choosing the meat you are cooking, or choosing "Custom Temp".
- 6. Insert the probe into the thickest part of the meat, avoiding touching bone. Be sure to route the probe wire where it will not be exposed to flames or temperatures exceeding 500 degrees.

## **Detailed Instructions**

After removing your iGrill from the packaging, flip out the hook, remove the battery cover and install the batteries. A short beep from the iGrill will indicate that the batteries are inserted correctly.

Plug temperature Probe 1 into the jack on the left side of your iGrill near the power button. If you have ordered a second Probe, it can be plugged into the second thermometer jack on the opposite side of your iGrill, as needed (marked as #2). You will also notice a switch for selecting your iGrill's display in Celsius or Fahrenheit.

## **Clearing your iGrill**

Every iGrill has been extensively tested in our factory prior to distribution. Since this involves connecting ("pairing") to other Bluetooth devices, it is imperative that you delete any memorized connections stored in your iGrill. To do so, while your iGrill is off press and hold all 3 buttons simultaneously. A long beep will indicate that your iGrill has powered up and has been cleared of any previous pairings. These steps are only necessary the first time you pair a device with your iGrill. **REMEMBER: the iGrill can only pair with one device at a time.** 

From now on, you can turn on the iGrill by pressing and holding the power button for 4 seconds. You will hear a beep and see the Bluetooth light flashing, which indicates that your iGrill is not yet connected to your Apple device.

Once your iGrill is powered on, press the plus (+) sign and your iGrill will display "P1" followed by the current temperature sensed by Probe 1. To set the alarm temperature for Probe 1, press and hold down the plus (+) sign until AL1 appears on the display followed by current AL1 alarm temperature. Use the plus (+) and minus (–) buttons to set your desired alarm temperature.

If you are using a second Probe, press and hold the minus (–) button on your iGrill. AL2 will appear on the display, along with a yellow light below the alarm temperature time indicating that the following numeric value is the standing temperature of Probe 2. Set the Probe 2 alarm using the plus (+) and minus (–) buttons in the same way you set Probe 1. Once your probe(s) hit(s) the desired temperature, a long beep will sound, indicating that your food has reached the temperature(s) you have set.

## Using your iGrill with iPod Touch, iPhone or iPad:

Using your Apple device, go to the App Store and download the FREE iGrill App.

#### Turn Bluetooth On:

- Step 1 Choose Settings
- Step 2 Choose General
- Step 3 Select Bluetooth, power Bluetooth on

Have your iGrill powered on next to you.

Once the Apple device pairs with the iGrill, connect and start cooking!

| <b></b> P         |  |  |  |  |
|-------------------|--|--|--|--|
| General Bluetooth |  |  |  |  |
|                   |  |  |  |  |
|                   |  |  |  |  |
|                   |  |  |  |  |
|                   |  |  |  |  |
|                   |  |  |  |  |
|                   |  |  |  |  |
|                   |  |  |  |  |
|                   |  |  |  |  |
|                   |  |  |  |  |
|                   |  |  |  |  |

If the first pairing seems to be taking a long time and you see the screen below, select the 'Not Paired' option.

| 1:28 P         | M 🛛 🗱 💶    |
|----------------|------------|
| General Blueto | oth        |
| Bluetooth      | ON         |
| Devices        |            |
| iGrill2-50CE   | Not Paired |
| Now Discov     | verable    |
|                |            |
|                |            |
|                |            |
|                |            |
|                |            |
|                |            |

Doing so will display the following screen:

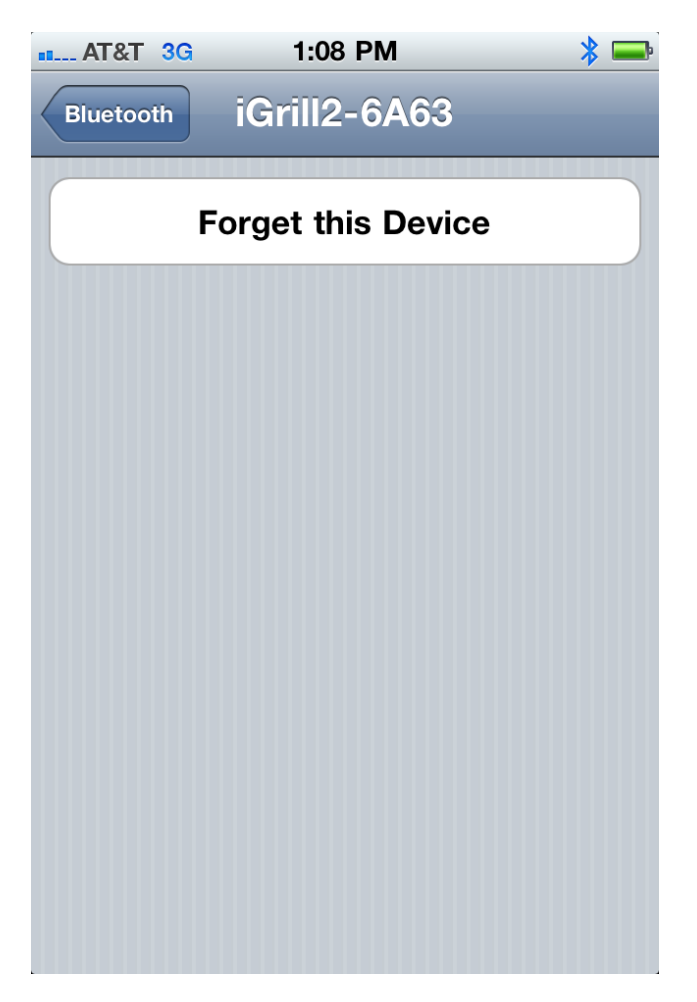

Select the 'Forget this Device' option. This gives your Apple device permission to forget the last connection and begin a new pairing process. If you have an iPhone 4, hit the home button twice and delete the app from your background also.

Now, follow the instruction above to initiate a new pairing process. Once your Apple device is connected to your iGrill, open the iGrill App.

The following is the **TITLE SCREEN** you will see when you open the iGrill App:

0

| ••• AT&T 3G | 1:16 | PM      | * 📼     |
|-------------|------|---------|---------|
| 🕹 iGrill    | Tips | Recipes | Browser |

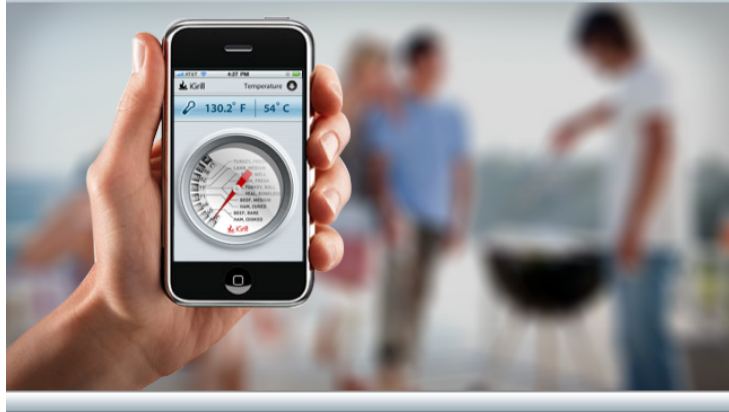

iGrill is the first grilling/cooking Thermometer & App for iPod touch, iPhone and iPad. iGrill communicates with your device via a secure, longrange Blutooth® connection.

Learn More

Troubleshooting

**SCREEN 1** is the first display you will see once you have entered the iGrill App. The dial display indicates the standing temperature of Probe 1.

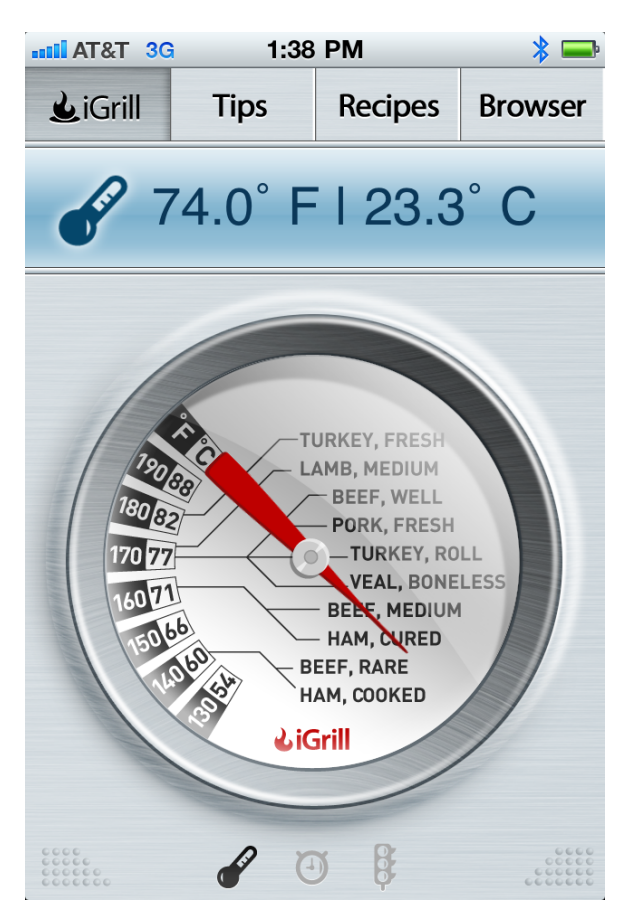

The following is **SCREEN 1** but with 2 Probes connected. Probe 1 is displayed in blue. Probe 2 is displayed in green. This screen lets show 2 different temperatures so that both pointers are visible.

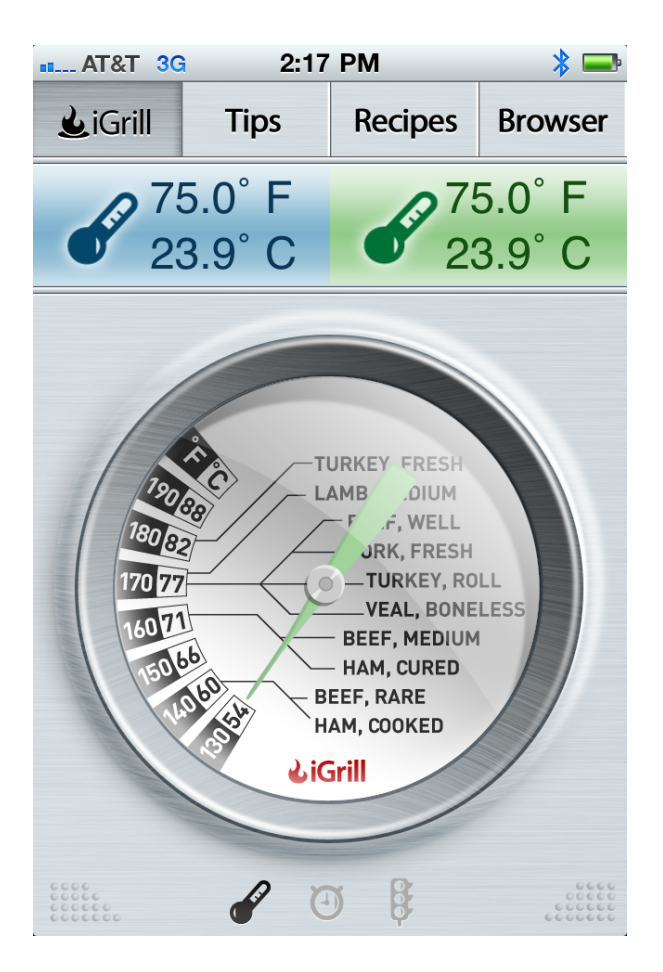

**SCREEN 2** provides a timer, which you can use for baking the pie or to remind you to pull the champagne out of the freezer.

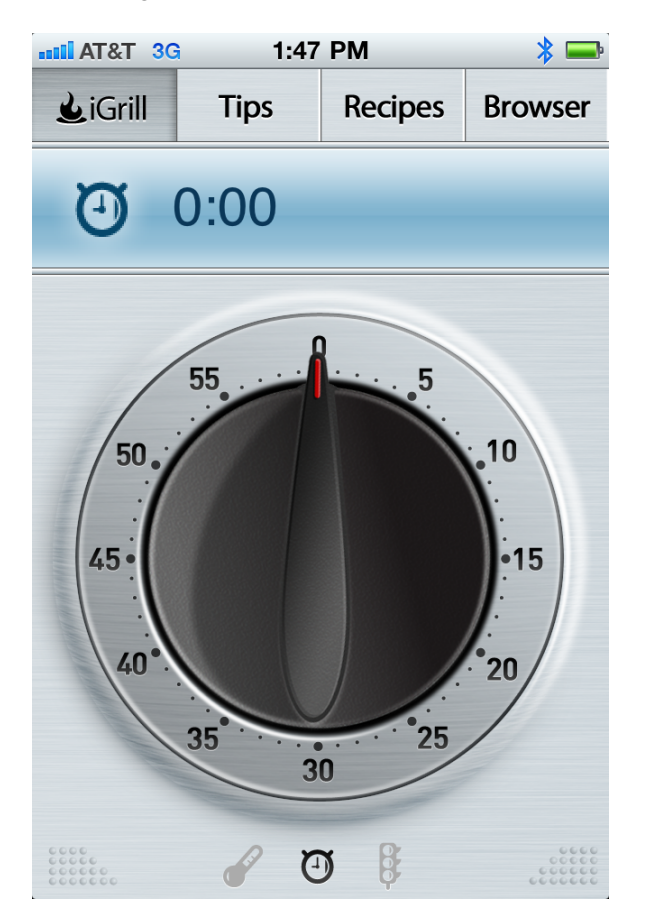

**SCREEN 3** is where you set the alarm temperatures for both Probe 1 and Probe 2. It presents a graphical display of the Probe temperature versus time, for each Probe.

| antii AT8               | kT 3G 1:48 PM 🏼 🏄 📟 |         |            |    |
|-------------------------|---------------------|---------|------------|----|
| 🛃 iGrill Tips R         |                     | Recipes | Browser    |    |
| °F °C                   |                     |         |            |    |
| 80 26                   |                     |         |            |    |
| 66 18                   | _                   |         |            |    |
| 53 11                   |                     |         |            |    |
| 40 4                    |                     |         |            |    |
| 26 -3                   |                     |         |            |    |
| 13 -10                  |                     |         |            |    |
| 0 -17                   |                     |         |            |    |
| A                       | 94                  | F/3     | 4 C        |    |
| ₿                       | CO                  | oking   |            |    |
| $\overline{\mathbf{O}}$ |                     | u       | ntil 94 F  |    |
| P                       | 74                  | .0° F   | l 23.3     | °C |
|                         |                     | 0       | ) <b>§</b> |    |

The following is **SCREEN 3** but with 2 Probes connected. Again, Probe 1 is displayed in blue. Probe 2 is displayed in green

| anti AT         | &T 30     | 1:54 PM     |      |          | * 🔤       |
|-----------------|-----------|-------------|------|----------|-----------|
| <b>€</b> iGrill |           | Tips        | Reci | pes      | Browser   |
| °F ℃            |           |             |      |          |           |
| 80 26           |           |             |      |          |           |
| 66 18           |           |             |      |          |           |
| 53 11           |           |             |      |          |           |
| 40 4            |           |             |      |          |           |
| 26 -3           |           |             |      |          |           |
| 13 -10          |           |             |      |          |           |
| 0 -17           | r         |             |      |          |           |
| A               | 94 F      | = / 34 C    | A    | 124      | F / 51 C  |
| ₿               | coc       | oking       | ₿    | CO       | oking     |
| 0               | <br>until | 94 F        | Ø    | <br>unti | l 124 F   |
| P               | 75.0°     | F I 23.9° C | P    | 75.0     | °FI23.9°C |
|                 | 0         | 6           | D B  |          |           |

If you select 'Temperature', a pop-up screen will appear, allowing you to select which meat(s) you are cooking with the option of "Custom Temp" if desired.

REMEMBER: There are 2 alarms on the iGrill device itself, which (once set on the iGrill) will relay back to the App on your Apple device. If you choose to set your temperature inside the App, it will be translated to your iGrill and the alarm will sound when ready.

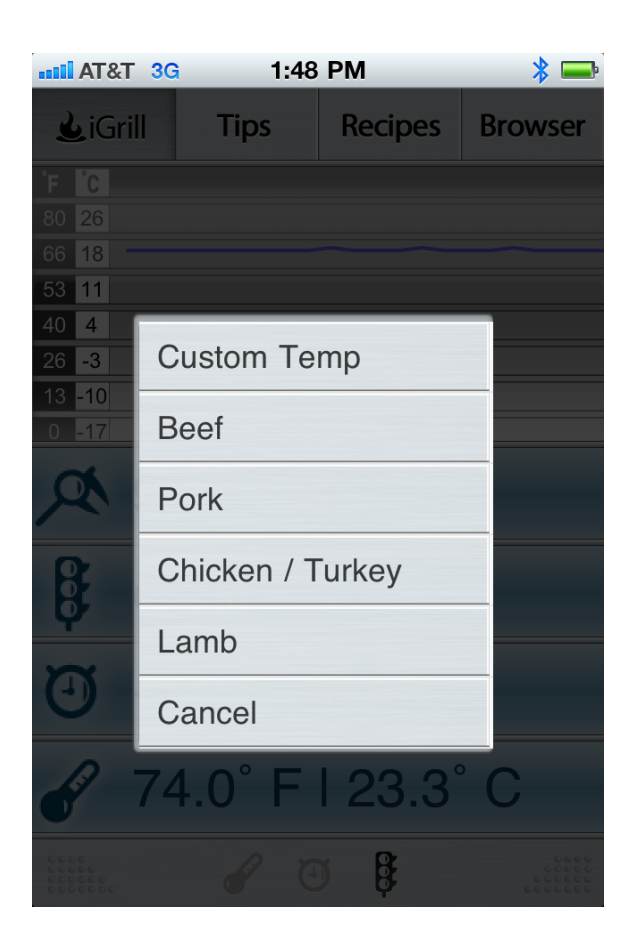

REMEMBER: The iGrill App's monthly updated **Tips and Recipes**, are there to make every aspect of your cooking easier. Take advantage of them.

## TROUBLESHOOTING

THE FOLLOWING INFORMATION COVERS THE MOST COMMON TROUBLESHOOTING ISSUES THAT ARISE WITH IGRILL USERS. IF YOU NEED FURTHER ASSISTANCE, PLEASE VIEW THE INSTRUCTIONAL VIDEOS AT: www.igrillinc.com/support

## I don't have a device with which to pair my iGrill

You can enjoy the iGrill whether you have a device to pair it with or not! Just set the alarm(s) on the iGrill itself and it will sound when your temperatures are ready. **REMEMBER:** Using this option means you must remain within earshot of your iGrill in order to hear the alarm(s).

### I'm having difficulty accessing the iGrill Application

If you're having any trouble getting into the iGrill App, please delete and re-download to your Apple device.

## I'm having difficulty pairing my iGrill with a new device

Whenever pairing your iGrill with a new device, you must clear the previous pairings from Bluetooth. Press and hold all 3 buttons on your iGrill until you hear the long tone, indicating that all previous pairings have been cleared. In the meantime, please re-boot your Apple device and make sure you are running on Apple's latest operating system. If not, please connect to iTunes before you try to connect your iGrill.

The blinking blue light on your iGrill indicates that it is searching for a connection. Once connected, a solid blue light will indicate that the device is now paired.

# I'm having difficulty receiving telephone calls while maintaining my iGrill's functionality

Although Applications can run in the background of the new Apple IOS system, the iGrill App can run in the background, but the Bluetooth connection will not be active. It will automatically sync once you return to the App, but it isn't active when you're on the phone. To keep the iGrill app active while talking on your iPhone, click on the homescreen while you're on a call and launch the iGrill App again. You will be able to monitor your food while you're still talking. **REMEMBER:** If you have an iGrill alarm set, it will not sound while you're on the phone.

## I'm frozen on my main screen when I attempt to enter the iGrill App

Go back to your iPhone homepage and double-click your home button. A display will appear along the bottom of the screen, showing all currently open Apps. Push and hold the iGrill App icon. When the minus (-) sign appears, press to close the App out completely. This will allow you to re-launch the App.

# I'm having difficulty disconnecting from one Apple device and connecting to another

Disengage the Bluetooth connection for Device 1 by pushing and holding the power button for 5 seconds. Clear the iGrill App from Device 1 by choosing 'forget device'. Follow the previous steps for pairing a new device to your iGrill. If you are still receiving the 'Unable to Connect' message, then turn off the Bluetooth on Device 1. On Device 2, go into Settings/Bluetooth and turn Bluetooth on. Press and hold all 3 buttons on your iGrill until a long beep indicates that it has reset and cleared of all prior pairing data. If successful, the display will show Device 2 as a pairing option. Choose Device 2 and get cooking! \*\*Please read:

A) The appliance is not to be used by children or persons with reduced physical, sensory or mental capabilities, or lack of experience and knowledge, unless they have been given supervision or instruction.

B) Children should be supervised and instructed not to play with the appliance

C) The instructions for appliances incorporating batteries intended to be replaced by the user includes required information.